有關 pdf 檔的 Makerslide CNC 課程中文概要說明如下(5): (詳細請搭配看原英文講義) (P.4-1)

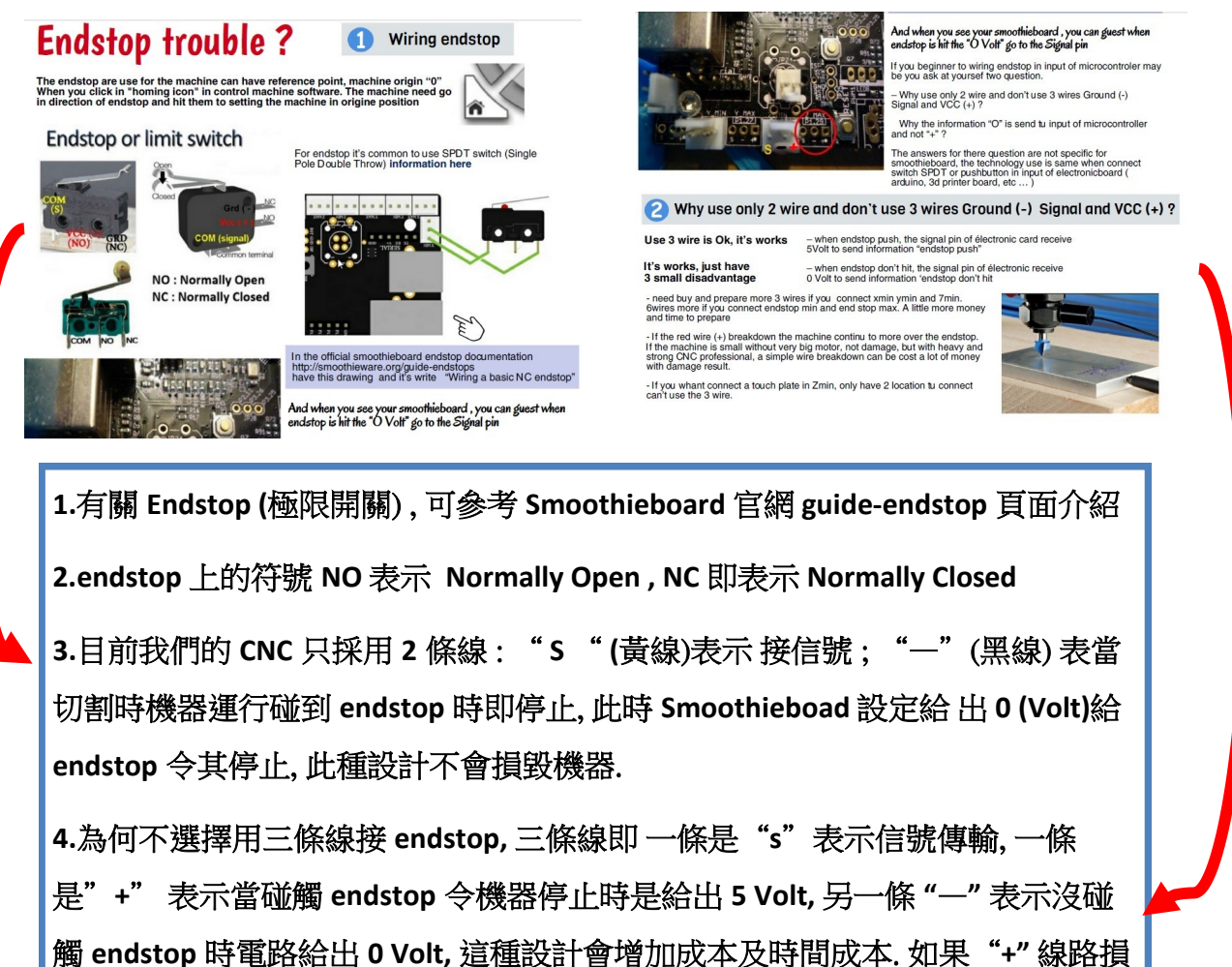

壞,即機器碰觸 endstop 時卻不知道要停止但電路此時是給出 5Volt 就會有損壞機器的風險(如果是較大型 CNC 且馬達很強的話).當然我們小型 CNC 還不致於有大問題,但是為了更安全省時,我們只採用二條線路的安全設計.

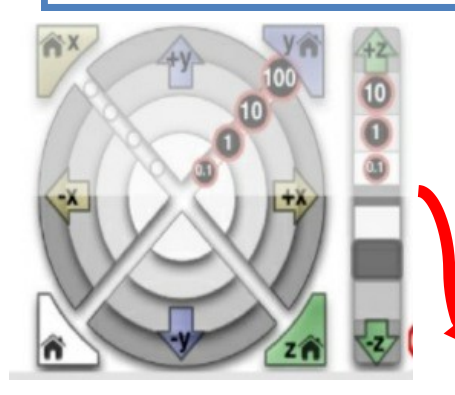

4).記住: z 軸一定要先點擊往上(讓刀 具不會碰觸底板),此時才能點擊左 下角只有房子圖示,點此表示三軸回 歸起始點即方型機器的一個角落點 注意: 在 Pronterface 頁面開始測試時:

1). 滑鼠點 homing icon (房子符號) X 即表示 X 軸回到零點,

2).點房子(Y) 表示機器 Y 軸(endstop)直接走回到零點.

3).不同的是 z 軸設定了零點是在地平面(底板), 所以點房 子(z) 老師已經設定了沒有作用. z 軸是要用右邊垂直那欄 點上下, 往下就可到零點(底板),這個設計是方便在準備切 割前讓機器知道地平是零點然後開始向下進行切割開挖.

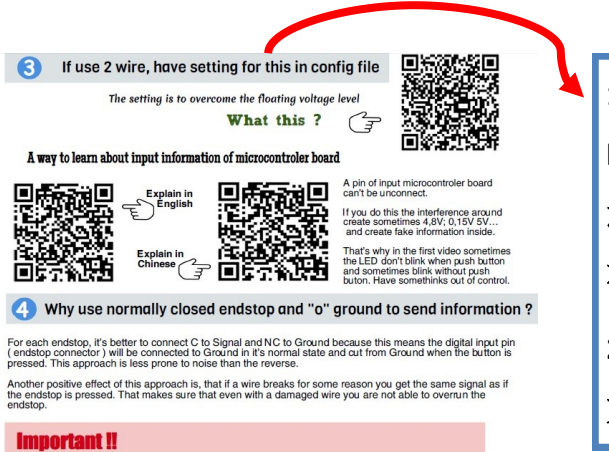

Check that you do not connect VCC ( red ) and GND ( black ) to a mechanical (microswitch) endstop! Depending on your wiring that may fries your smoothieboard instantly or when the switch gets pressed. If you're not careful enough you can damage your board. 1.我們使用的 Endstop 是採用二條線 (yellow 和 black),老師已經 在 Config 內做好設定可以克服 浮動電壓平衡問題. 想了解相關資訊可以掃描 右上角的 QR-code.

2.更多有關微型控制資訊請掃描 QR-code,有英文跟中文 code 可自行掃描觀看.

注意:如果 endstop 採用三條線時需要特別小心, (VCC) "+" 紅線 不可跟(GND)"—"黑線 靠得很近, 萬一當碰觸 Endstop 時, 不小心二個電流碰觸就容易損傷電路控制板, 我們的 Endstop 設定使用二線:黃色("S")與黑色("一"). 所以不會有此問題.

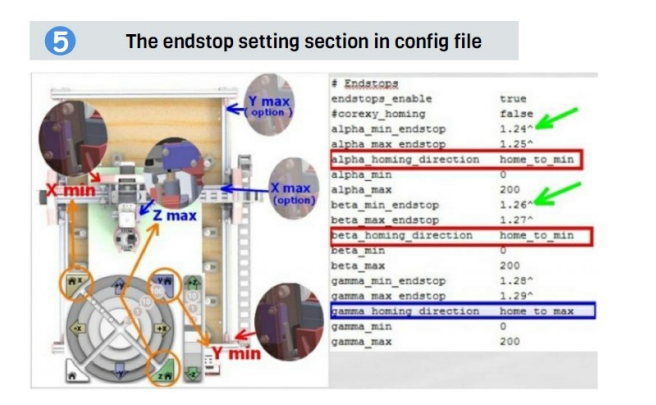

Endstop 在 Config file 內的設定, 可以看 到老師把 gamma 即 Z 軸 設定的不一樣

| All options | of pin                                    |                                                                                                    |  |
|-------------|-------------------------------------------|----------------------------------------------------------------------------------------------------|--|
| T           | invert pin                                | In smoothieboard like arduino board no need prepare pull<br>up resistor for input pin, already have internal board resistor |  |
| 0           | set pin to open drain                     | for this fonction.                                                                                                    |  |
| $\odot$     | set pin to pull up (Default on most pins) | Just activate the "pull up resistor" with option setting in config file So don't delete the " ^" after the number the pin   |  |
| v           | set pin to pull down                      |                                                                                                    |  |
| -           | to set no pullup                          |                                                                                                    |  |
| Ø           | to set repeater mode                      |                                                                                                    |  |

In cnc can have **endstop min** for setting the "**o**" **machine** and **endstop max** for when the machine move over capacitie, stop automatically.

If you do this the fonction pull up resistor don't works

The Formosa don't have max endstop, it's just a option. With this way the cabling is more simple, users just need check if the drawing is under the maxi size the machine can cut. If the machine move over the limit don't worry just steppers motors loose step but don't have damage.

Config file 內的一些符號都是有特定意義,請勿隨便增加或刪除.

Formosa CNC, 老師在 Eendstop 設計簡單且不容易損壞機器, 如果切割圖案超出範 圍最多只是 stepper motor 跳步而已,不造成危險.

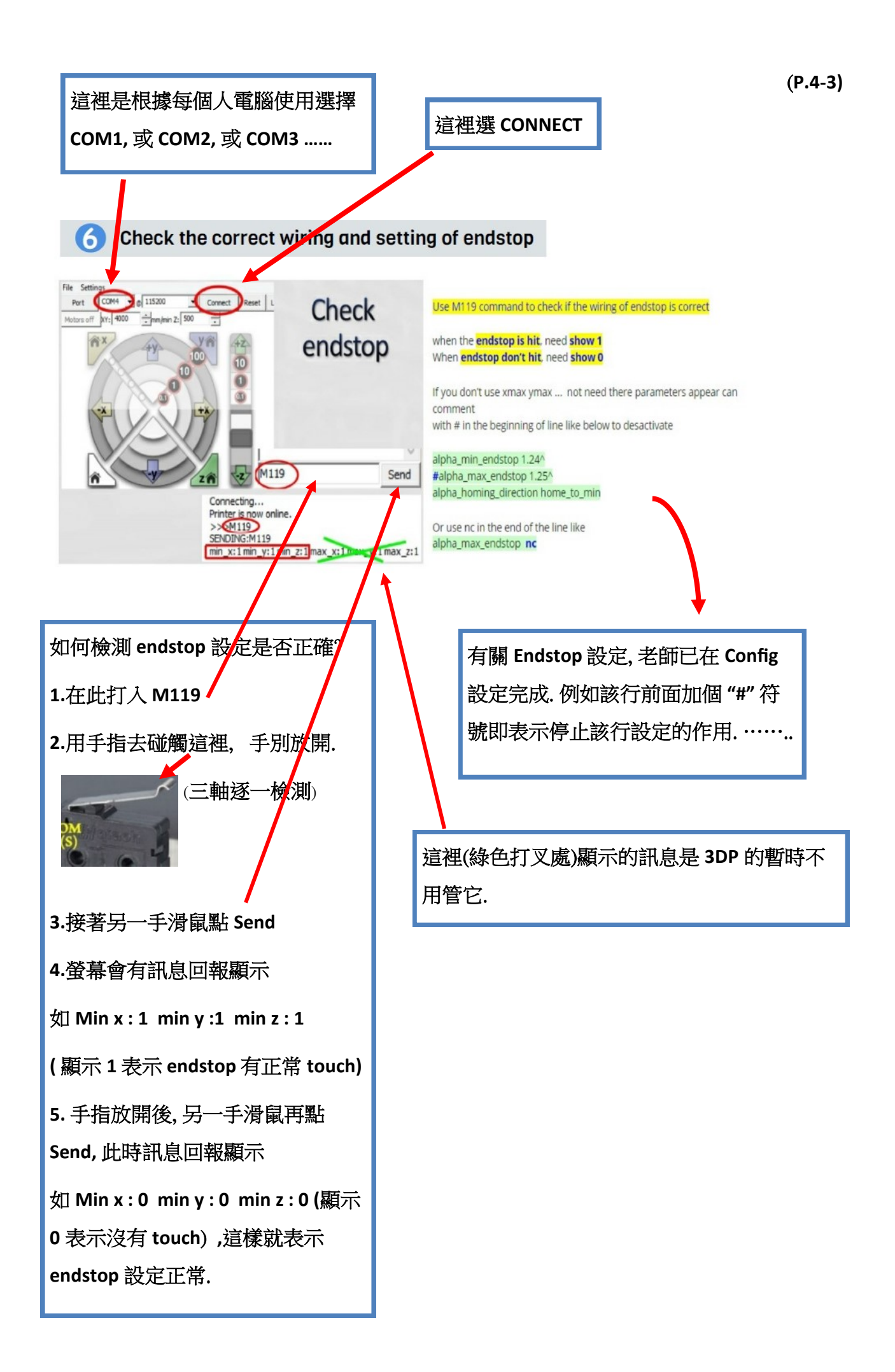

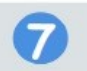

## Overcome problems with endstop

If an endstop is read as pressed when it is not, and not pressed when it is, then your end-stop is inverted.

You can fix that situation by inverting the digital input pin in your configuration file. For example if your X min endstop pin is inverted, change :

| If a end-stop is read as always pressed, or never<br>pressed, even when you press or release it, then<br>you probably have a wiring problem, check |
|----------------------------------------------------------------------------------------------------|
| everything.                                                                                                    |

| alpha_min_endstop |                   | 1.28^  |
|-------------------|-------------------|--------|
| To :              | alpha_min_endstop | 1.28^! |

If a endstop always reports 0, it probably means that it is not wired correctly.

If when homing the machine move just a little and after stop, that mean the "0" ground is disconnect

If the homing don't go in correct directio, check "homing\_direction" setting in config file

當 Endstop 有狀況時如何解決?

1.例如 x 軸的 endstop 線路倒置時, 如 0 變成 touch, 1 變成沒有 touch 時, 不一定調換接線,

可以在 alpha\_min 那行字尾加 "!" 號 即相反設定了.

2. 如果 endstop 用手指測試去碰觸或放開都回報顯示同樣訊息, 碰不碰都顯示 1 或碰不碰 都顯示 0, 表示 endstop 線路接線有問題, 全面檢查 endstop 線路.

3. 例如,滑鼠點擊房子圖(Y),但機器 Y 軸的 Endstop(下圖 A 點)無法直接走回到 home (零點) (即下圖 B 點)碰觸,機器只走一點點就停住,此狀況表示 endstop 線(black) 沒接好. 所以不過 電.

4. 例如,滑鼠點房子(y)時,如果機器 Y 軸的 Endstop(下圖 A 點)沒有往回家(home 零點,即下圖 B 點)的方向走,但機器卻朝反方向(即往下圖 A 點的右向行走)時,這是設定出了問題,此時就要到 Config file 檢查 "homing\_direction"的設定狀況.

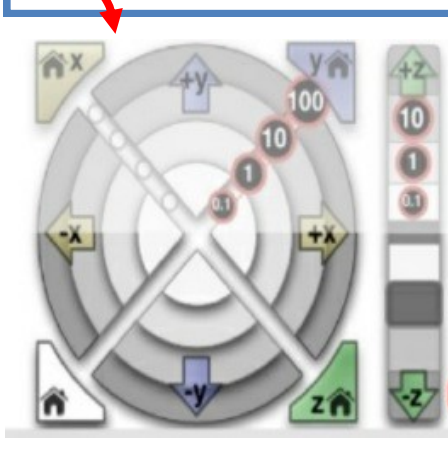

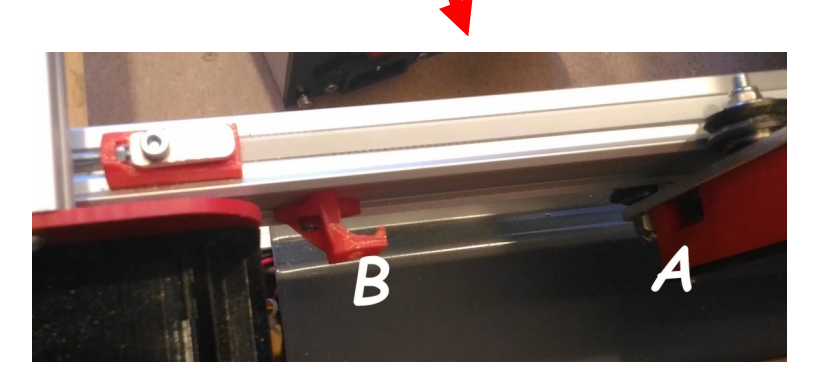